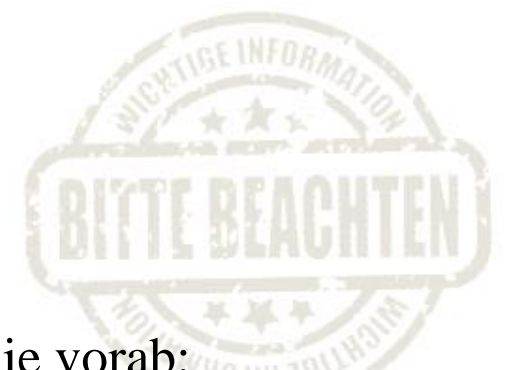

Bitte beachten Sie vorab:

Die Erfahrung zeigt, dass sich fast alle Studierende um Punkt 7 Uhr anmelden. Das kann zur Systemüberlastung führen, weshalb Systemabstürze bei Anmeldungsbeginn nicht ausgeschlossen werden können.

Sollte es zu Systemabstürzen kommen, dann tätigen Sie Ihre Anmeldung bitte zu einem späteren Zeitpunkt.

Machen Sie sich bitte keine Sorgen, denn jeder, der vorangemeldet ist, wird am Ende ein Thema erhalten.

Vielen Dank für Ihr Verständnis!

Bei größeren technischen Problemen wenden Sie sich bitte mit einer möglichst präzisen Darstellung des Problems per E-Mail an Frau Stefanie Unger (stefanie.unger@hs-pforzheim.de).

## Anleitung zur ONLINE-Anmeldung (WiPo-Seminar WS 2016/17)

Hinweis: Die Screenshots sind aus dem WS 11/12 und beinhalten alte Daten, die Struktur der aktuellen Homepage ist aber identisch mit der aus dem WS 11/12.

1. Rufen Sie die VWL-Homepage auf. Dort finden Sie unter Studium, WiPo-Seminar, Reiter "WiPo-Seminar WS 2016/17" den Link zum <u>ONLINE-FORMULAR</u>.

| WiPo-Seminar WS 2011/12                                                                                                    | WiPo-Seminar SS 2011                                                                                                   | Teilnahmebedingungen                                                 |  |  |
|----------------------------------------------------------------------------------------------------|----------------------------------------------------------------------------------------------------|----------------------------------------------------------------------|--|--|
| Wirtschaftspolitisches Seminar im Wintersemester 2011/12                                                                                                    |                                                                                                    |                                                                      |  |  |
| Das "Wirtschaftspolitische Seminar" (Wif<br>Betriebswirtschaftslehre (ausgenommer<br>und Wirtschaftsrecht) und regulär für das                                       | Po-Seminar) ist obligatorisch fü<br>n Studierende in den Studiengä<br>s 4. Studiensemester vorgeseh                    | ür Studierende der<br>ängen International Marketing<br>en.           |  |  |
| Bitte beachten Sie die Teilnahmebeding<br>Wissenschaftliches Arbeiten mit den Ri<br>Anfertigen wirtschaftswissenschaftlich<br>Seminararbeiten zwingend eingehalten v | ungen und Hinweise sowie uns<br>ichtlinien der Fakultät für Wirts<br>ner Arbeiten, die beim Verfasse<br>werden müssen. | sere Linksammlung<br><mark>schaft und Recht für das</mark><br>en der |  |  |
| Voranmeldung für das "Wirtschaftspoli                                                                                                    | itische Seminar" im Winterser                                                                                          | mester 2011/12:                                                      |  |  |
| Die <b>Voranmeldung</b> für das Seminar finde<br>der benötigten Seminarplätze. Studieren<br>Seminarplatz in einem der Seminare qar                                   | et vom <b>21.3.</b> bis <b>29.4.2011</b> statt<br>den, die sich <u>rechtzeitig vorang</u><br>r <u>antiert</u> .        | t. Sie dient der Ermittlung<br><u>emeldet</u> haben, wird ein        |  |  |
| Für die Voranmeldung loggen Sie sich bi                                                                                                    | itte HIER ein und wählen die ge                                                                                        | wünschte Seminarart aus.                                             |  |  |
| Anmeldung für das "Wirtschaftspolitisc                                                                                                    | che Seminar" im Wintersemes                                                                                            | ster 2011/12:                                                        |  |  |
| Die <b>verbindliche Anmeldung</b> wird vom 29<br>jeweiligen Seminarthemen werden späte                                                                               | 5.5.2011, 7:00 Uhr, bis 26.5.20<br>estens am 18.5.2011 online ste                                                      | <b>11</b> , <b>7:00 Uhr</b> , möglich sein. Die<br>ehen.             |  |  |
| Um sich anzumelden, füllen Sie bitte da                                                                                                    | S ONLINE-FORMULAR in nerhalt                                                                                           | <u>o des 24h-Zeitfensters</u> aus.                                   |  |  |
| Nach der verbindlichen Anmeldung gilt d<br>rechtzeitige Abgabe der Hausarbeit bzw.<br>Anwesenheitspflicht als "nicht bestander                                       | as Seminar bei Rücktritt, Nichtt<br>Referat nicht gehalten) oder Ve<br>n" und wird folglich mit einer 5,0              | teilnahme (keine oder nicht<br>erletzung der<br>) bewertet.          |  |  |
|                                                                                                    |                                                                                                    |                                                                      |  |  |

2. Rufen Sie das Formular auf. Geben Sie nun Ihren <u>Benutzernamen</u> sowie Ihr <u>Passwort</u> in die hierfür vorgesehenen Felder ein. Klicken Sie danach den Button "Log-in".

<u>Hinweis:</u> Das Anmelden funktioniert nur dann, sofern Ihr Studiengang das WiPo-Seminar im 4. Semester vorsieht. Ansonsten sind Sie zur WiPo-Anmeldung nicht berechtigt.

- 3. Wählen Sie die Seminarart, den Betreuer und das Seminar aus: Die freien Themen werden angezeigt. Klicken Sie den Button für die <u>Einzelanmeldung</u> (siehe Punkt 5), um sich ein Thema Ihrer Wahl zu sichern.
- 4. Es erscheint ein schon ausgefülltes Formular. Die Eingabe Ihres Benutzernamens und Ihres Passwortes (siehe Punkt 2) hat das System befähigt, Ihre Daten in die hierfür vorgesehenen Felder des Formulars einzufügen.

| Anmeldung zum Wirtschaftspolitischen Seminar                                              |                                                                      |  |
|-------------------------------------------------------------------------------------------|----------------------------------------------------------------------|--|
| Seminarart:                                                                               | WiPo-Seminar                                                         |  |
| Seminar:                                                                                  | Unternehmertum und Corporate Governance in kapitalistischen Systemen |  |
| Thema:                                                                                    | Warum gibt es Unternehmen? Eine institutionenökonomische Analyse     |  |
| Login:                                                                                    | onlanm                                                               |  |
| Matrikelnummer:                                                                           | 297945                                                               |  |
| Nachname:                                                                                 | Test Student                                                         |  |
| Vorname:                                                                                  | Testus                                                               |  |
| E-Mail:                                                                                   | onlanm@hs-pforzheim.de                                               |  |
| Kommentar:                                                                                |                                                                      |  |
| Telefon:                                                                                  |                                                                      |  |
| <i>i</i> Bei den Feldern Kommentar und Telefonnummer handelt es sich um optionale Felder. |                                                                      |  |
| Anmelden                                                                                  |                                                                      |  |
|                                                                                           |                                                                      |  |

Klicken Sie den Button "Anmelden". Die folgende Ansicht zeigt an, dass die Anmeldung erfolgreich war. Wenn Sie den Button "Zurück zu Meine Anmeldungen" klicken, können Sie sich die durchgeführte Anmeldung (d.h. das gesicherte Thema) anzeigen lassen.

| Anmeldung zum Wirtschaftspolitischen Seminar                           |                                                                                                    |  |
|------------------------------------------------------------------------|----------------------------------------------------------------------------------------------------|--|
| Ihre Seminar-/Projektanmeldung wa<br>Hochschul-Email-Account auf dem L | r erfolgreich. Über Aktuelle Informationen sowie Terminhinweise werden Sie über Ihren<br>.aufenden gehalten. |  |
| Zurück zu "Meine Anmeldungen"                                          |                                                                                                    |  |
|                                                                        |                                                                                                    |  |
|                                                                        |                                                                                                    |  |
|                                                                        |                                                                                                    |  |

<u>Hinweis:</u> Eine vom System generierte *Bestätigungsmail* erhalten Sie direkt nach Ihrer Anmeldung an Ihren HS-Account. Bitte nehmen Sie diese Bestätigung zu Ihren Unterlagen!

| Anmeldung zum Wirtschaftspolitischen Seminar |                                                  |                      |               |
|----------------------------------------------|--------------------------------------------------|----------------------|---------------|
|                                              |                                                  | User: onlann         | n   Abmelden  |
| Seminarart:                                  | WiPo-Seminar 💌                                   |                      |               |
| Betreuer:                                    | Prof. Dr. Bernd Noll, Dr. Andreas Schau 🗸        |                      |               |
| Seminar: Unternehmertum und Corporate Goveri |                                                  |                      |               |
| Aktuelle Seminar-Auswahl:                    | Unternehmertum und Corporate Governance in kapit | alistischen Systemen |               |
|                                              |                                                  | I                    | Aktualisieren |
| Alle Themen Freie Them                       | en Vergebene Themen Meine Anmeldunge             | n                    |               |
| Selektieren Thema                            |                                                  | Priorität            |               |
| Usrum gibt es Unternehme                     | en? Eine institutionenökonomische Analyse        | 1                    | 0             |
|                                              |                                                  |                      |               |

Die Ansicht "Zurück zu Meine Anmeldungen" erlaubt es Ihnen, die Anmeldung wieder zu löschen. Einfach das Thema auswählen und den Button "Löschen" anklicken.

5. In den Seminaren werden sowohl Einzel- als auch Gruppenarbeiten angeboten. Da <u>nur</u> <u>Einzelanmeldungen möglich</u> sind, beachten Sie bitte:

| Einzelarbeit                 | Die Studierenden melden sich einzeln für ein Thema an und schreiben die Seminararbeit alleine.                                                                                                    |
|------------------------------|----------------------------------------------------------------------------------------------------|
| Einzel- und<br>Gruppenarbeit | Die Studierenden melden sich einzeln für ein Thema an und können<br>wählen, ob sie die Seminararbeit alleine oder gemeinsam mit einem<br>anderen Studierenden schreiben wollen. Will ein Studierender die<br>Seminararbeit als Gruppenarbeit schreiben, wird er in der Vor-<br>besprechung seiner Zweiergruppe zugewiesen, sofern der andere<br>Studierende, der sich für das gleiche Thema angemeldet hat,<br>einverstanden ist. |
| Gruppenarbeit                | Die Studierenden melden sich einzeln für ein Thema an und werden<br>in der Vorbesprechung ihrer Zweiergruppe zugewiesen. Einzel-<br>arbeiten sind nicht zulässig.                                                                                                    |

Bei Rückfragen kontaktieren Sie bitte Herrn Marco Melle, Mitarbeiter im Fachgebiet VWL:

telefonisch unter 07231/28-6513 oder E-Mail an marco.melle@hs-pforzheim.de.